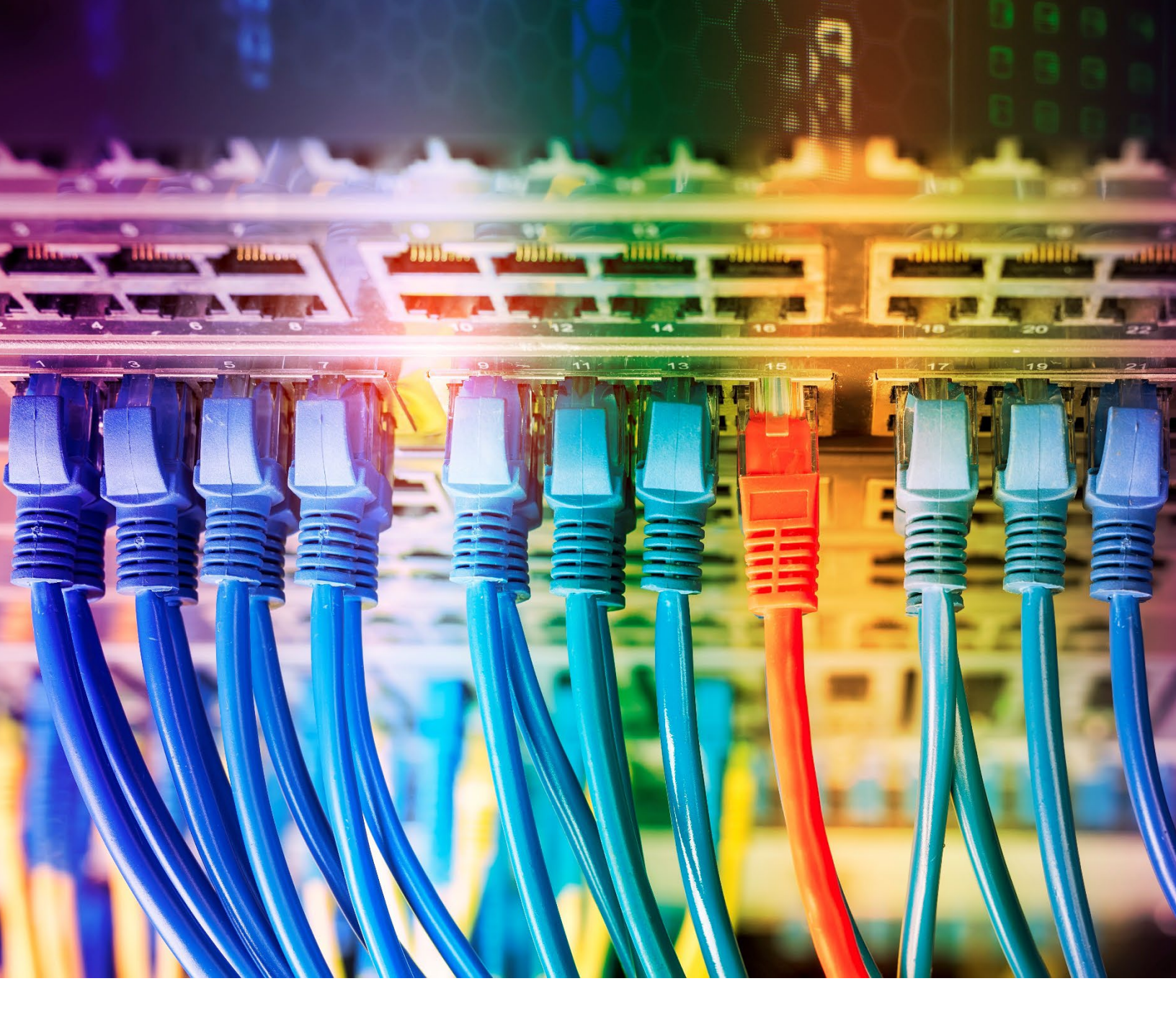

# Start Guide: OmniSwitch running AOS 8.x

wwwai-enterprise.com Akatel-Lucent and the Akatel-Lucent Enterprise logo are trademarks of Akatel-Lucent. To view other trademarks used by affiliated companies of ALE Holding, visit enterprise.akatel-Lucent.com/trademarks. All other trademarks are the property of their respective owners. The information presented is subject to change without notice. Neither ALE Holding nor any of its affiliates assumes any responsibility for inaccuracies contained herein. 22113002 (November 2022)

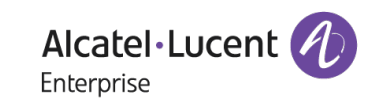

#### Before you start

ALE OmniSwitch ship with all ports in VLAN 1. No default IP is set to avoid conflicts. PoE is disabled by default for safety and security. Do not discard or lose the included grey RJ45 console adapter. Adapters wired for Cisco equipment will **not** work. Default login is username: <u>admin password: switch</u>

## First login

There are two methods of logging into a factory default switch, via the serial console port or using DHCP and an Ethernet connection.

Starting with the serial console, connect a standard Ethernet cable to the RJ45 console port on the switch and connect the grey RJ45 adapter. Connect your standard RS-232 DB9 cable to the other end of the grey adapter and your laptop.

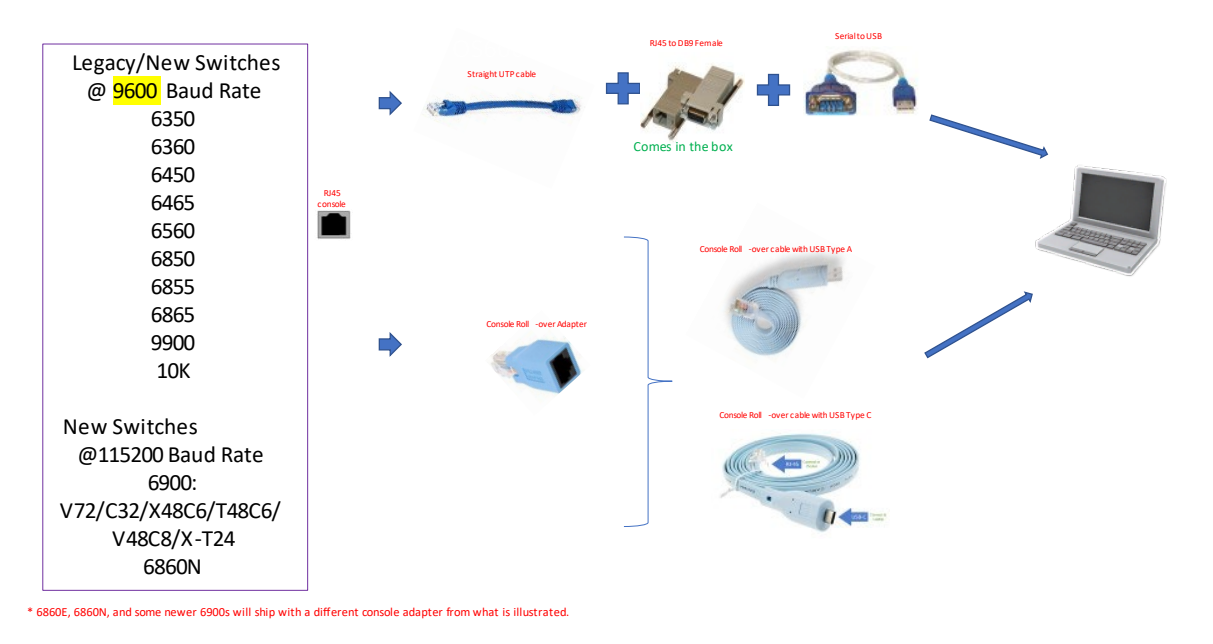

# ALE CONSOLE CONNECTION

You may add OS6900 X24C2/T24C2 too.

Set your serial port to 9600 baud (or 115200 as needed), 8, none, 1, no flow control on the laptop and terminal emulator. In this example, we are using a Prolific USB to Serial adapter that Windows has installed on COM 3 based on the USB port where the adapter was inserted. Your COM port may be different.

| COM3 - Tera Term VT<br>File Edit Setup Control | Tera Term: Serial port set                                                                                        | up and connection                                                                                                    | ×           | 1 - | í. |
|------------------------------------------------|----------------------------------------------------------------------------------------------------|----------------------------------------------------------------------------------------------------|-------------|-----|----|
|                                                | Port:<br>Speed:                                                                                                   | COM3 ~<br>9600 ~                                                                                                    | New setting |     | ^  |
|                                                | Data:                                                                                                    | 8 bit ~                                                                                                    | Cancel      |     |    |
|                                                | Stop bits:                                                                                                    | 1 bit v                                                                                                    | Help        |     |    |
|                                                | Device Friendly<br>Device Instance<br>Device Manufact<br>Provider Name:<br>Driver Date: 11-1<br>Driver Version: 3 | mit delay<br>msec/char 0<br>Name: Prolific USB-<br>ID: USB\VID_067B&<br>ure: Prolific<br>Prolific<br>Prolific<br>8.41.0 | msec/line   |     | ~  |

Using the correct settings, press return several times. If no login prompt appears or "garbage" appears with each return, check your settings and cables, and try again.

| VT                        | СОМЗ                            | - Tera Te                  | erm VT                   |        |      |  |  |  |  | - | $\times$ |
|---------------------------|---------------------------------|----------------------------|--------------------------|--------|------|--|--|--|--|---|----------|
| File                      | Edit                            | Setup                      | Control                  | Window | Help |  |  |  |  |   |          |
| File<br>050<br>050<br>050 | Edit<br>5860N<br>5860N<br>5860N | Setup<br>log<br>log<br>log | in:<br>in:<br>in:<br>in: | Window | Help |  |  |  |  |   |          |
|                           |                                 |                            |                          |        |      |  |  |  |  |   |          |
|                           |                                 |                            |                          |        |      |  |  |  |  |   |          |
|                           |                                 |                            |                          |        |      |  |  |  |  |   | <b>_</b> |

The switch will automatically obtain a dynamic IP address from DHCP if available at first boot. Please note the switch will only make 3 attempts and then stop if DHCP is not functioning. You must power cycle the switch to restart the DHCP process if needed. Attach port 1 of the switch to your existing network with DHCP and power it on. Wait for the boot sequence to complete and obtain the dynamic IP. An example is shown where the DHCP server assigned the 192.168.39.142 address to an ALE OmniSwitch.

| Out Sol Survey         Optimization         Optimization         Optimizatio                                                                                                    | <ul> <li>Safe Mode</li> </ul> | Session: 192.168.39  | 1                          |                                               |         |                                                                      |                       |                   |         |          |     |
|----------------------------------------------------------------------------------------------------|-------------------------------|----------------------|----------------------------|-----------------------------------------------|---------|----------------------------------------------------------------------|-----------------------|-------------------|---------|----------|-----|
| ConvOlution         Derof.         Name         Derof.         Name         Derof.         Name         Derof.         Name         Derof.         Derof. <th>Quick Set</th> <th>DHCP Server</th> <th></th> <th></th> <th></th> <th></th> <th></th> <th></th> <th></th> <th></th> <th></th>                                                                                                    | Quick Set                     | DHCP Server          |                            |                                               |         |                                                                      |                       |                   |         |          |     |
| Name         Image: Transmit and the set of the set of t          | CAPSMAN                       | DHCP Networks        | Leases Octions Ontion Sets | Vendor Dasses Alert                           |         |                                                                      |                       |                   |         |          |     |
| Withing         P         Image: P         Image: P         Ima                                                                                                    | Interfaces                    | Collection in the    |                            |                                               |         |                                                                      |                       |                   |         |          |     |
| Image<br>Image<br>Image         Attem         OC data<br>Image         Der<br>Image         Der<br>Image <thder<br>Image</thder<br>                                                                                                    | Wireless                      |                      | Check Status               |                                               |         |                                                                      |                       |                   |         | Puid a   | # 1 |
| Prof.         0         0         0         0         0         0         0         0         0         0         0         0         0         0         0         0         0         0         0         0         0         0         0         0         0         0         0         0         0         0         0         0         0         0         0         0         0         0         0         0         0         0         0         0         0         0         0         0         0         0         0         0         0         0         0         0         0         0         0         0         0         0         0         0         0         0         0         0         0         0         0         0         0         0         0         0         0         0         0         0         0         0         0         0         0         0         0         0         0         0         0         0         0         0         0         0         0         0         0         0         0         0         0         0         0         0 <td>Brdge</td> <td>Address</td> <td>/ MAC Address</td> <td>Client ID</td> <td>Server</td> <td>Active Address Active MAC Address</td> <td>Active Host Name</td> <td>Expires After St.</td> <td>atus</td> <td><b>•</b></td> <td></td>                                                                                                    | Brdge                         | Address              | / MAC Address              | Client ID                                     | Server  | Active Address Active MAC Address                                    | Active Host Name      | Expires After St. | atus    | <b>•</b> |     |
| Back         0         12:00:00         00:00:00:00         00:00:00:00         00:00:00:00         00:00:00:00         00:00:00:00         00:00:00:00         00:00:00:00         00:00:00:00         00:00:00:00         00:00:00:00         00:00:00:00         00:00:00:00         00:00:00:00:00         00:00:00:00:00         00:00:00:00:00:00         00:00:00:00:00:00         00:00:00:00:00:00:00:00         00:00:00:00:00:00:00:00:00         00:00:00:00:00:00:00:00:00:00:00:00:00:                                                                                                    | PPP                           | D 192.168.39         | 01 BC:2E:48:2F:08:AF       |                                               | defcorf | 192.168.39.101 BC-2E-48-2F-08-AF                                     | TIVO-A\$50057C29E57A1 | 00:54:51 be       | und     |          |     |
| Name         0         121 103 103         000 103 102 007 103 20 07         None         None                                                                                                    | Switch                        | D 192 168 39         | 05 00.11-05-96-08-06       | 1.0.14.40.38.0.33                             | defoord | 192 168 35 104 00 1E 4C 34 6F 35                                     | TUD-849600130488555   | 00.57.56 be       | and     |          |     |
| n         0         10         10         10         10         10         10         10         10         10         10         10         10         10         10         10         10         10         10         10         10         10         10         10         10         10         10         10         10         10         10         10         10         10         10         10         10         10         10         10         10         10         10         10         10         10         10         10         10         10         10         10         10         10         10         10         10         10         10         10         10         10         10         10         10         10         10         10         10         10         10         10         10         10         10         10         10         10         10         10         10         10         10         10         10         10         10         10         10         10         10         10         10         10         10         10         10         10         10         10         10 <td>Mash</td> <td>D 192 168 39</td> <td>06 BDCE:18:22:4D F7</td> <td>1b0ce:18:22:4417</td> <td>defcorf</td> <td>192 168 39 106 B0 CE 18 22 4D F7</td> <td>1110-042000120400110</td> <td>00.56:43 bo</td> <td>and</td> <td></td> <td></td>                                                                                                    | Mash                          | D 192 168 39         | 06 BDCE:18:22:4D F7        | 1b0ce:18:22:4417                              | defcorf | 192 168 39 106 B0 CE 18 22 4D F7                                     | 1110-042000120400110  | 00.56:43 bo       | and     |          |     |
| Market         0         10         100 103 300         100 405 300 200         100 400 400 400 200         400 400 400 400 400         400 400 400 400         400 400 400 400         400 400 400 400         400 400 400 400         400 400 400 400         400 400 400 400         400 400 400 400         400 400 400 400         400 400 400         400 400 400         400 400 400         400 400 400         400 400 400         400 400 400         400 400 400         400 400 400         400 400 400         400 400 400         400 400 400         400 400 400         400 400 400         400 400 400         400 400 400         400 400 400         400 400 400         400 400 400         400 400 400         400 400 400         400 400 400         400 400 400         400 400 400         400 400 400         400 400 400         400 400 400         400 400 400         400 400 400         400 400 400         400 400 400         400 400 400         400 400 400         400 400 400         400 400 400         400 400 400         400 400 400         400 400 400         400 400 400         400 400 400         400 400 400         400 400 400         400 400 400         400 400 400         400 400 400         400 400 400         400 400 400         400 400 400         400 400 400         400 400 400         400 400 400 400         400 400 400 400         400 400 400 400         400 400 400 400 400         400                                                                                                    | rean -                        | D 192 168 39         | 07 E2:04:C1:58:24:CC       | 1e24c15824cc                                  | defcorf | 192,168,39,107 E2:04:C1:58:24:CC                                     |                       | 00.33.36 be       | und     |          |     |
| Mail         0         10         10         10         10         10         10         10         10         10         10         10         10         10         10         10         10         10         10         10         10         10         10         10         10         10         10         10         10         10         10         10         10         10         10         10         10         10         10         10         10         10         10         10         10         10         10         10         10         10         10         10         10         10         10         10         10         10         10         10         10         10         10         10         10         10         10         10         10         10         10         10         10         10         10         10         10         10         10         10         10         10         10         10         10         10         10         10         10         10         10         10         10         10         10         10         10         10         10         10         10                                                                                                    | r (                           | D 192.168.39.1       | 08 B0.68.E6.3D B8.D6       | 1b0.68.#6.3d.b8.d6                            | defoord | 192,168,39,108, B0,68,E6,3D,88,D6                                    | BRWB068E63DB8D6       | 00.52.56 bo       | and     |          |     |
| Norw         0         13 103 311         CSC 802 10 203         16 20 7 12 33         More         0 10 103 11 10 000 10 10 203         0 10 103 11 10 000 10 10 203         0 10 103 11 10 000 10 10 203         0 10 103 11 10 000 10 10 203         0 10 103 11 10 000 10 10 203         0 10 103 11 10 000 10 10 203         0 10 103 11 10 000 10 10 203         0 10 103 11 10 000 10 10 203         0 10 103 11 10 000 10 10 203         0 10 103 11 10 000 10 10 203         0 10 103 11 10 000 10 10 203         0 10 103 11 10 000 10 10 203         0 10 103 11 10 10 000 10 10 203         0 10 103 11 10 10 000 10 10 203         0 10 10 10 10 10 10 10 10 10 10 10 10 10                                                                                                    | MPLS F                        | D 192 168.39.        | 09 48 7A 55 04 5C 9C       | 1.48:7a 55:4.5c 9c                            | defcorf | 192.168.39.109.48:7A:55.04.5C.9C                                     | 8058e-045C9C          | 00.50.34 be       | und     |          |     |
| Spen         O         D         D <thd< th="">         D         <thd< th=""> <thd< th=""></thd<></thd<></thd<>                                                                                                    | Routing P                     | D 192 168.39         | 11 00.05 CD 71:22:58       | 1.0.5 pd 71 22 58                             | defcorf | 192 168 39 111 00:05 CD 71:22 58                                     | Denon-AVR-X4300H      | 00:41:43 bo       | sund    |          |     |
| Dame         0         102 102 5110         CC 200 82 507         CC 200 82 507 <td< td=""><td>System 1</td><td>0 192 168 39</td><td>13 B5.5F.98.EF.37.58</td><td>1.03.97.98.ef 37.58</td><td>derconf</td><td>132, 166, 39, 113, 68, 5F, 98, EF, 37, 58</td><td></td><td>00.33:30 bo</td><td>und</td><td></td><td></td></td<>                                                                                                    | System 1                      | 0 192 168 39         | 13 B5.5F.98.EF.37.58       | 1.03.97.98.ef 37.58                           | derconf | 132, 166, 39, 113, 68, 5F, 98, EF, 37, 58                            |                       | 00.33:30 bo       | und     |          |     |
| The main of the View 19, 10, 10, 10, 10, 10, 10, 10, 10, 10, 10                                                                                                    | Gamera                        | 0 192 160 39         | 16 60.12-00.40.20.17       | 1.0012/00/00/00/00/00/00/00/00/00/00/00/00/00 | defoord | 103 100 30 116 C5 13 00 40 33 17                                     |                       | 00.42.18 hs       | and and |          |     |
| Image: Process of the state of the state of the | (Proc.                        | D 192 168 39         | 17 00.08563525.00          | 1.00.18.00.40.28.11                           | defearf | 192 168 39 117 DC 08 56 36 26 C0                                     |                       | 00 32 50 M        | and     |          |     |
| Al Alian<br>0 1 12 12 13 12 A 12 7 12 7 7 12 7 3 4 A 15 7 12 7 12 7 12 13 12 1 7 12 7 12 7 12 13 12 1 7 12 7 7 12 7 12                                                                                                    | ies                           | D 192 168 39.1       | 23 04 03 D6 73 34 45       |                                               | defcorf | 192 168 39 123 04:03 D6:73 3A:45                                     |                       | 00.33.59 be       | and     |          |     |
| AUGUS         0         102 102 3103         ACCC 202 04 Aug         1 mm of table 10 and 10 mm of table 10 and 10 mm of table 10 and 10 mm of table 10 and 10 mm of table 10 and 10 mm of table 10 mm of table 10 mm of                                      | Log                           | D 192 168 39         | 24 F8-0F-F9-67-30-66       |                                               | defcorf | 192.168.39.124 F8:0F-F9:67:30:66                                     | Google-Nest-Mini      | 00-41:33 be       | and     |          |     |
| Com         1         10         10         10         10         10         10         10         10         10         10         10         10         10         10         10         10         10         10         10         10         10         10         10         10         10         10         10         10         10         10         10         10         10         10         10         10         10         10         10         10         10         10         10         10         10         10         10         10         10         10         10         10         10         10         10         10         10         10         10         10         10         10         10         10         10         10         10         10         10         10         10         10         10         10         10         10         10         10         10         10         10         10         10         10         10         10         10         10         10         10         10         10         10         10         10         10         10         10         10         10<                                                                                                    | RADIUS                        | D 192 168 39         | 26 AC:CC:8E:F5:A4:70       | 1.ac:co:8e15.a4:70                            | defcorf | 192.168.39.126 AC:CC:8E:F5:A4 70                                     | axie-accoBef5a470     | 00.57:10 be       | und     |          |     |
| Implementant         0         10:10:10:10:10         AC-07-20:20:40         10:07:07:00:10         10:07:07:00:10         10:07:07:07:07:07:07:07:07:07:07:07:07:07                                                                                                    | Tools 🗈                       | D 192.168.39.1       | 27 A8:76:50:2F:C1:38       | 1.a0:76:50.21:c1:38                           | defoorf | 192.168.39.127 A8.76.50.2F.C1.38                                     | Se-Tab-S7             | 00.35.46 be       | und     |          |     |
| M:M.         0         10:10:10:10:10:00:00:00:00:00:00:00:00:0                                                                                                    | Vev Terninal                  | D 192 168.39         | 31 ALICPSCISK6A1D          | 1.80:07:50:38:68:10                           | defcorf | 192,168,39,131, ACICE 5C, SA/6A/10                                   | showards and          | 00.47.19 56       | und     |          |     |
| Thrance         0         112 102 31 00         000 60 100 77.02         014 101 77.33         offerting         000 000 100 107.02         014 101 77.25         offerting         000 000 100 107.02         014 101 77.25         offerting         000 000 100 107.02         014 101 77.25         offerting         000 000 100 107.02         014 101 107.02         014 101 101 100 100         000 000 100 107.02         014 101 100 100         000 000 100 107.02         014 101 100 100         000 000 100 107.02         000 000 100 107.02         000 000 100 100 100         000 000 100 100 100         000 000 100 100         000 000 100 100         000 000 100 100         000 000 100 100         000 000 100 100         000 000 100 100         000 000 100 100         000 000 100 100         000 000 100 100         000 000 100 100         000 000 100 100         000 000 100 100         000 000 100 100         000 000 100 100         000 000 100 100         000 000 100 100         000 000 100 100         000 000 100 100         000 000 100 100         000 000 100 100         000 000 100 100         000 000 100 100         000 000 100 100         000 000 100 100         000 000 100 100         000 000 100 100         000 000 100         000 000 100         000 000 100         000 000 100         000 000 100         000 000 100         000 000 100         000 000 100         000 000 100         000 000 100         000 000 100         000 000                                                                                                    | Dot 1X                        | 0 192 168.39         | 33 AL367 50 83 A8 01       | 1.40.67.50.63.86.1                            | defeard | 192 168 39 133 AL 67 50 83 AS 01<br>193 169 36 134 DE 49 57 09 16 15 | insn-saptop           | 00.54.52 ha       | sund    |          |     |
| 20         101         101         101         101         101         101         101         101         101         101         101         101         101         101         101         101         101         101         101         101         101         101         101         101         101         101         101         101         101         101         101         101         101         101         101         101         101         101         101         101         101         101         101         101         101         101         101         101         101         101         101         101         101         101         101         101         101         101         101         101         101         101         101         101         101         101         101         101         101         101         101         101         101         101         101         101         101         101         101         101         101         101         101         101         101         101         101         101         101         101         101         101         101         101         101         101                                                                                                    | Padlico                       | D 192 168 39         | 38 00 08 61 8F 77 82       | 1048611 7762                                  | defcorf | 192 168 39 138 00 D8 61 BF 77 82                                     | DESKTOP-MSHMGR        | 00.51.01 be       | and     |          |     |
| 10         196 123 31 44         94 2441 56 A400         34 2441 56 A400         36 2451 56 A400         36 2451 56 A400                                                                                                    | encon                         | D 192 168 39         | 40 08/84/50 CB 27/53       | 18849d db 2753                                | defoorf | 192 168 39 140 08:84 9D CB 27:53                                     | amazon 96bc2855e      | 00.40.48 be       | and     |          |     |
| Index         1         123 (2) 23 (44)         00 55 (C) 22 (04 59)         10 56 cold and 65 9         defcord         102 (10 2) 31 (4 2) 55 (C) 22 (04 59)         00 55 (11 2) 30 (4 2)           Windows         1         2         Image: 1         10 56 cold and 65 9         defcord         102 (10 2) 31 (4 2) 55 (12 2) (2) (2) (2) (2) (2) (2) (2) (2) (2)                                                                                                    | Make Supout if                | D 192 168 39         | 42 94:24:E1:6C:AA:DD       | 194:24 e1 6c aa:dd                            | defcort | 192.168.39.142.94:24 E1-6C-AA:DD                                     | OSSESON               | 00:54:22 bo       | and     |          |     |
| De de de de de de de de de de de de de de                                                                                                    | New WinBox                    | D 192 239.           | 64 00.56.CD.2E.D4.59       | 1.0.56.cd 2e d4.59                            | defcorf | 192.168.39.164 00:56 CD 2E D4.59                                     | Ph                    | 00:59:18 be       | and     |          |     |
| Mindows 2<br>22 Jens /R Medical                                                                                                    | Bit                           |                      |                            |                                               |         |                                                                      |                       |                   |         |          |     |
| 2) inst 1 mictad)                                                                                                    | Windows 1                     |                      |                            |                                               |         |                                                                      |                       |                   |         |          |     |
| 23 term 11 decided                                                                                                    |                               |                      |                            |                                               |         |                                                                      |                       | •                 |         |          |     |
| 23 less (1 sectad)                                                                                                    |                               |                      |                            |                                               |         |                                                                      |                       |                   |         |          |     |
| 22 less IT selded                                                                                                    |                               |                      |                            |                                               |         |                                                                      |                       |                   |         |          |     |
| 23 Iven (1 seldad)                                                                                                    |                               |                      |                            |                                               |         |                                                                      |                       |                   |         |          |     |
| D tensi fi sekitež                                                                                                    |                               |                      |                            |                                               |         |                                                                      |                       |                   |         |          |     |
| 23 Iven (7 seldad)                                                                                                    |                               |                      |                            |                                               |         |                                                                      |                       |                   |         |          |     |
| 2) Insu (Torbitist)                                                                                                    |                               |                      |                            |                                               |         |                                                                      |                       |                   |         |          |     |
| 23 tem (1 twint)                                                                                                    |                               |                      |                            |                                               |         |                                                                      |                       |                   |         |          |     |
| 2) Inne (Toreback)                                                                                                    |                               |                      |                            |                                               |         |                                                                      |                       |                   |         |          |     |
| 2) tem (1 sected)                                                                                                    |                               |                      |                            |                                               |         |                                                                      |                       |                   |         |          |     |
| 23 bens (1 selected)                                                                                                    |                               |                      |                            |                                               |         |                                                                      |                       |                   |         |          |     |
| 23 tens (1 selected)                                                                                                    |                               |                      |                            |                                               |         |                                                                      |                       |                   |         |          |     |
|                                                                                                    |                               | 23 items (1 selected | h                          |                                               |         |                                                                      |                       |                   |         |          |     |
|                                                                                                    |                               |                      |                            |                                               |         |                                                                      |                       |                   |         |          |     |

Obtain a DHCP address from the same server on your MS Windows laptop. Verify the address and subnet mask.

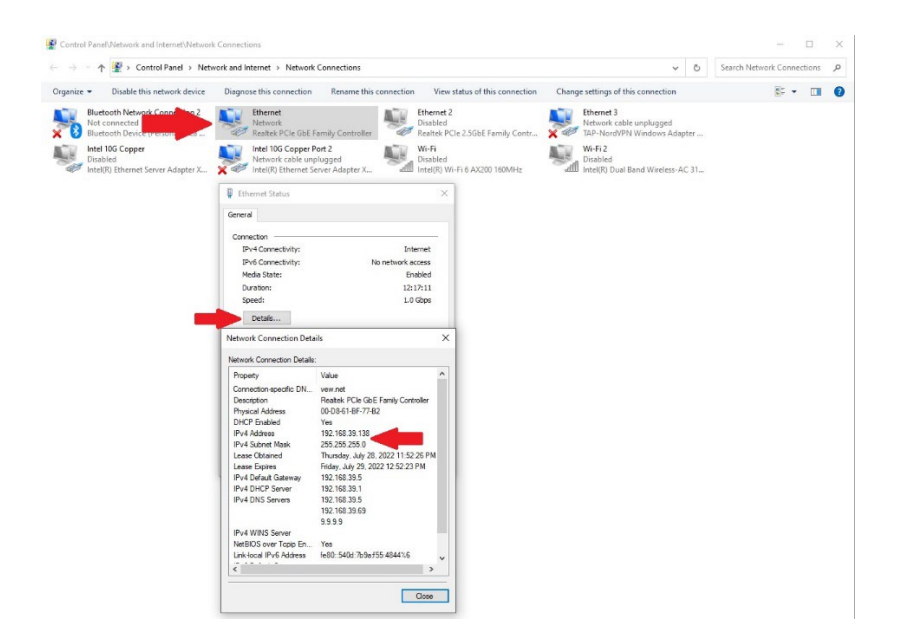

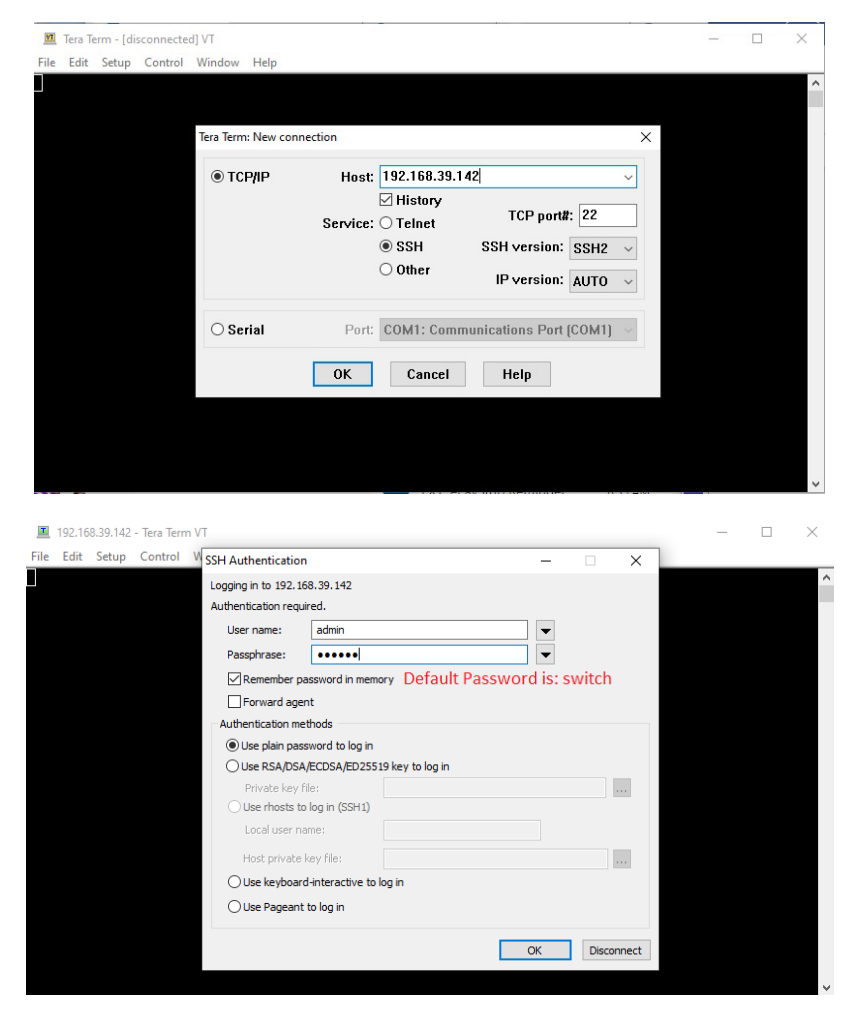

Once successful, you can then ssh to the switch.

Notice the command line prompt -> and verify the dhcp-client IP interface using the: *show ip interface* command.

| I92.168.39.142 - Tera Term VT                                                      |                |                 | _      |         |
|------------------------------------------------------------------------------------|----------------|-----------------|--------|---------|
| File Edit Setup Control Window Help                                                |                |                 |        |         |
| -><br>-><br>-> show ip interface<br>Total 3 interfaces<br>Flags (D=Directly-bound) |                |                 |        | ^       |
| Name<br>Device Flags                                                               | IP Address     | Subnet Mask     | Status | Forward |
| EMP-CMMA-CHAS1<br>EMP                                                              | 0.0.0.0        | 0.0.0.0         | DOWN   | NO      |
| Loopback                                                                           | 127.0.0.1      | 255.255.255.255 | UP     | NO      |
| dhcp-client<br>vlan 1                                                              | 192.168.39.142 | 255.255.255.0   | UP     | YES     |
| ->                                                                                 |                |                 |        |         |

## Tasks to complete after login

These instructions are tailored for vendors deploying cameras on a small to medium video surveillance network. Please contact your authorized ALE reseller if this is not the case. The following CLI commands should be issued. The command will be in *italics* followed by # and comment explaining what the command does.

aaa authentication default "local" # Enables web interface, and local logins to the switch.

Telnet and FTP are insecure services and likely should be disabled.

*ip service telnet admin-state disable* 

*ip service ftp admin-state disable* 

(this enables unsecure telnet and ftp too, it's may better to explicitly only allow ssh, http, snmp - if I remember well, we do redirect http to https by default)

*lanpower slot 1/1 service start #* Enables PoE

*loopback-detection enable* # Helps prevent loops on the network. Enable this globally and then add per port as needed. Example: *loopback-detection port 1/1/1 enable* 

Choose a static management IP for the switch. An example is below but you must customize this for your needs.

*ip interface "MGT1" address 192.168.39.142 mask 255.255.255.0 vlan 1 #* Set a management IP interface. (Note that the new MGT1 IP subnet cannot conflict with the existing DHCP subnet. Use a console cable to configure the switch if you cannot avoid this situation.)

Add a default route if needed

*ip static-route 0.0.0.0/0 gateway 192.168.39.1 #* Note your default route IP may be different.

(having the default route with 39.1 as same address as MGT1 address doesn't work 😔 )

## Change the default password

*password* # Follow the prompts. Old password, new password, password confirmation. The password must contain at least 8 characters. Do not share the password with unauthorized people. Do not forget your password. Contact your reseller if the password is lost and you have physical access to the switch console ports.

*write memory* # Save the configuration changes from RAM to /flash/working directory. Failure to issue this command will result in all changes being lost upon any reboot or power cycle.

*copy running certified* # Copy working firmware and configuration to the backup /flash/certified directory. Failure to issue this command will result in the switch loading into a rescue mode upon any reboot or power cycle. See trouble shooting comments below for more information.

*reload from working no rollback*-timeout # Reboot the switch from /flash/working directory and do not use the rollback (rescue) mode.

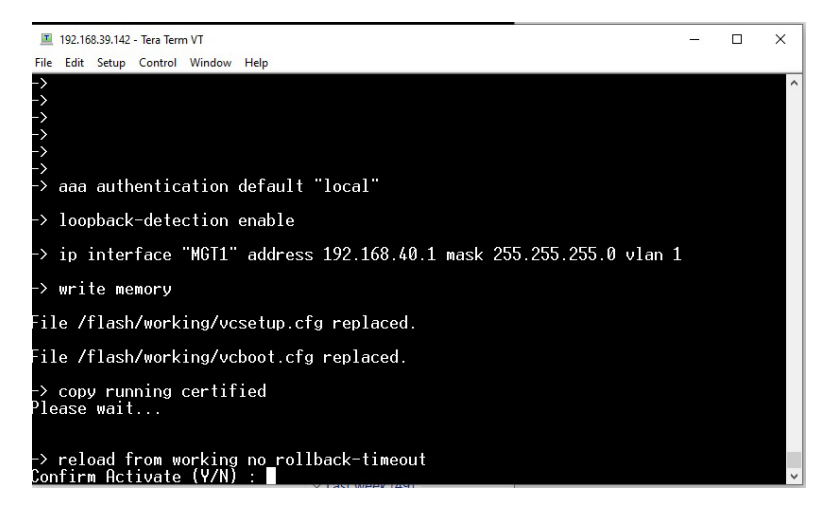

Note that not every command required is illustrated here. Screen shot included for illustration purposes only. Note any errors that may occur and contact tech support if needed.

Test your new settings. ssh to the new management IP address and login as admin. Correct any errors if needed and remember to *write memory* and *copy running certified* after configuration changes. Once verified, reboot the switch if required. (Changed IP management settings, etc.)

Connect your first camera and verify correct operations. Check the PoE status of devices from the switch.

| 6860E-Ro<br>Port                                                                           | outer1-≻ show<br>Maximum(mW)                                                                                                    | lanpower slot 1<br>Actual Used(mW)                                                                      | /1<br>Status              | Priority  | 0n/0ff    | . Class | Туре |  |
|--------------------------------------------------------------------------------------------|----------------------------------------------------------------------------------------------------|----------------------------------------------------------------------------------------------------|---------------------------|-----------|-----------|---------|------|--|
| 1/1/1                                                                                      | 30000                                                                                                    | 0                                                                                                    | Searching                 | Low       | ON        | *       |      |  |
| 1/1/2                                                                                      | 30000                                                                                                    | Q                                                                                                    | Searching                 | Low       | ON        | *       |      |  |
| 1/1/3                                                                                      | 30000                                                                                                    | 0                                                                                                    | Searching                 | Low       | ON        | *       |      |  |
| 1/1/4                                                                                      | 30000                                                                                                    | 4300                                                                                                    | Powered On                | Low       | ON        | *       |      |  |
| 1/1/5                                                                                      | 30000                                                                                                    | V                                                                                                    | Searching                 | Low       | UN        | *       |      |  |
| 1/1/6                                                                                      | 30000                                                                                                    | V                                                                                                    | Searching                 | Low       | UN        | *       |      |  |
| 1/1//                                                                                      | 30000                                                                                                    | V                                                                                                    | Searching                 | Low       | UN        | *       |      |  |
| 1/1/0                                                                                      | 30000                                                                                                    | V                                                                                                    | Searching                 | Low       | UN        | *       |      |  |
| 1/1/9                                                                                      | 30000                                                                                                    | V                                                                                                    | Searching                 | LOW       | UN        | *       |      |  |
| 1/1/10                                                                                     | 20000                                                                                                    | 0700                                                                                                    | Searching                 | LOW       |           | *       |      |  |
| $\frac{1}{1}\frac{1}{1}\frac{1}{12}$                                                       | 20000                                                                                                    | 0/00                                                                                                    | Powered Un                | LOW       |           | *       |      |  |
| 1/1/12                                                                                     | 20000                                                                                                    | 0                                                                                                    | Searching                 | Low       |           |         |      |  |
| 1/1/13                                                                                     | 30000                                                                                                    | 0                                                                                                    | Searching                 | Low       |           | -       |      |  |
| 1/1/15                                                                                     | 20000                                                                                                    | 0                                                                                                    | Searching                 | Low       |           | ~       |      |  |
| 1/1/16                                                                                     | 30000                                                                                                    | 0<br>A                                                                                                  | Searching                 | Low       | <u>NN</u> | *       |      |  |
| 1/1/17                                                                                     | 75000                                                                                                    | й                                                                                                    | Searching                 | Low       | ŇŇ        | *       |      |  |
| 1/1/18                                                                                     | 75000                                                                                                    | 0<br>A                                                                                                  | Searching                 | Low       | <b>NN</b> | *       |      |  |
| 1/1/19                                                                                     | 75000                                                                                                    | ă                                                                                                    | Searching                 | Low       | ŇŇ        | *       |      |  |
| 1/1/20                                                                                     | 75000                                                                                                    | й                                                                                                    | Searching                 | Low       | ŎŇ        | *       |      |  |
| 1/1/21                                                                                     | 75000                                                                                                    | Ň                                                                                                    | Searching                 | Low       | ŎŇ        | *       |      |  |
| 1/1/22                                                                                     | 75000                                                                                                    | õ                                                                                                    | Searching                 | Low       | ŐŇ        | *       |      |  |
| 1/1/23                                                                                     | 75000                                                                                                    | Ō                                                                                                    | Searching                 | Low       | ÓŇ        | *       |      |  |
| 1/1/24                                                                                     | 75000                                                                                                    | Ø                                                                                                    | Searching                 | Low       | ŌŇ        | *       |      |  |
| Chassis]<br>12 Watts<br>438 Watt<br>450 Watt<br>1 Power<br>BPS powe<br>** appe<br>6860E-Be | Id 1 Slot 1 Ma<br>s Actual Power<br>ts Actual Power<br>ts Total Power<br>Supply Availa<br>er: Not Availa<br>ending port ma<br>puter1-> | ax Watts 450<br>ax Consumed<br>er Budget Remain<br>r Budget Availab<br>able<br>able<br>axpower indicate | ing<br>le<br>s 4pair port | operating | in 2pair  | mode    |      |  |
| 0000L-N                                                                                    | Juter 1 /                                                                                                    |                                                                                                    |                           |           |           |         |      |  |

## Common errors and troubleshooting tips

*write memory* fails with an error message. The switch is in certified (rescue) mode. Reboot the switch from the working directory using the following command: *reload from working no rollback*-timeout

The switch was rebooted, or power cycled, and all configuration changes were "lost". This means the *copy running certified* command was not issued after previous configuration changes were made. Log into the switch.

cd / flash/working # Change directory to working

*more vcboot.cfg* # View and verify correct configuration. Tap the space bar once to advance the screen.

*reload from working no rollback*-timeout # Reboot from the correct (working) directory. Log back into the switch.

write memory

copy running certified

The configuration will now be stored in both working and certified directories.

How can I tell if I'm in working or certified (rescue) mode? Run the following command: *show running-directory* 

I want to view the entire configuration file. Run the following command: *show configuration snapshot* 

I need to know what version of AOS is running on the switch. Run the following command: *show system* 

I need the serial number of the switch from the command line: Run the following command: *show cmm* 

I need to see how much of the PoE budget is being consumed and the wattage per port. Run the following command: show lanpower slot 1/1